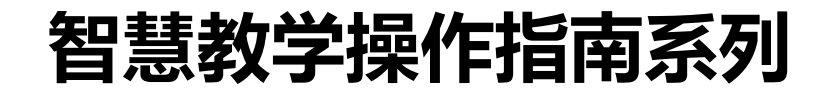

# 线上教学自动录制与视频分享指南

# 学生版

# 同济大学 教育技术与计算中心 智慧教学管理部 2022.05

# 为保障疫情期间教学视频及时分享,减轻教师课后处理录课视频分享的工作量, 响应师生关于课程录像分享的需求,信息办将安排腾讯会议同济大学企业版自动开启 "云录制"功能。云录制的课程录像将向收藏该门课程的同学开放。学生在任何时间 都可以在云课堂平台在线回看课程录像。

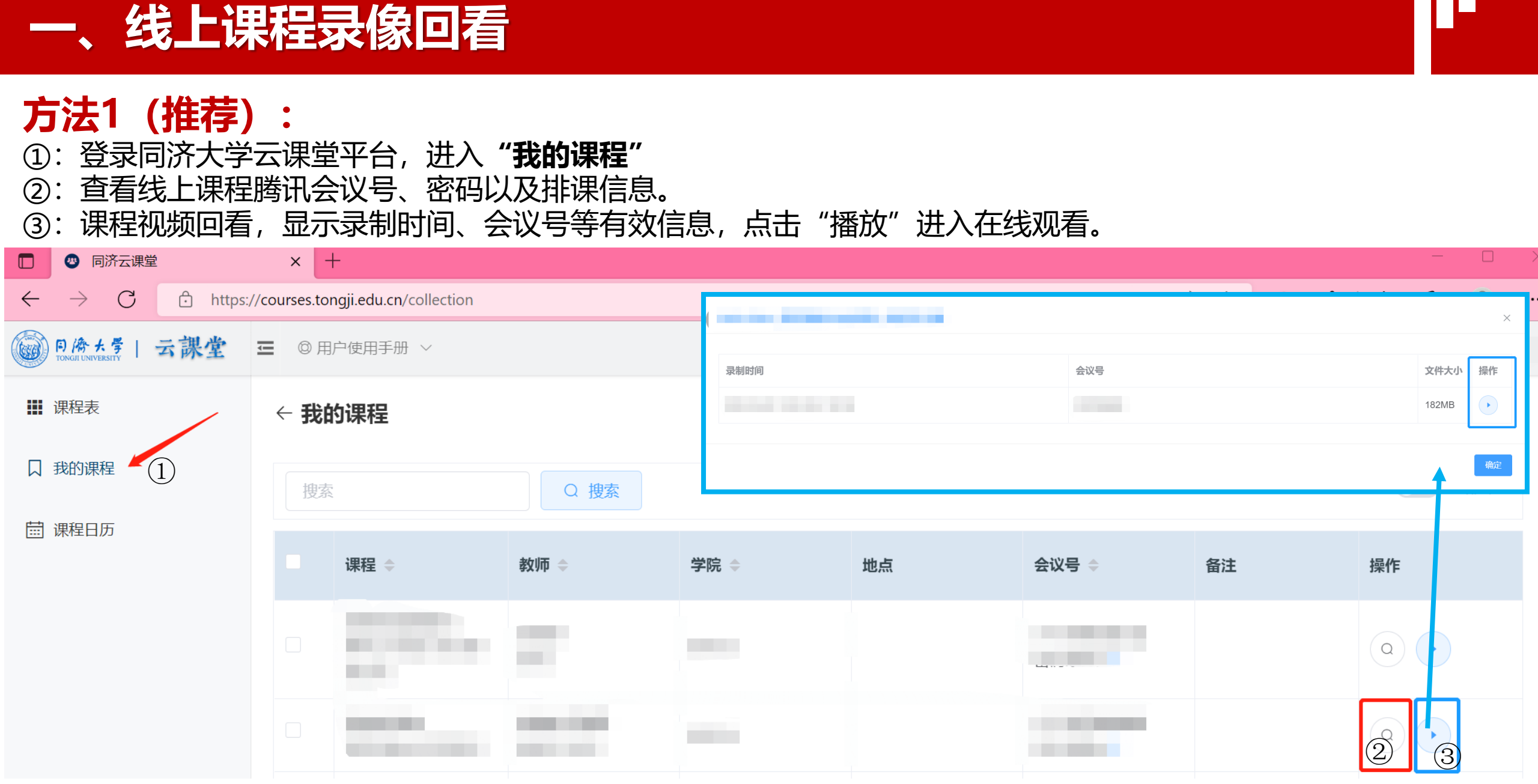

#### TONGJI UNIVERSITY

# 一、线上课程录像回看

### 方法2:

- ①:登录同济大学云课堂平台,进入"课程表"
- ②:选择查看回放的日期。
- ③:选择查看回放的课程,在弹出的窗口中选择"录像",开始回放。

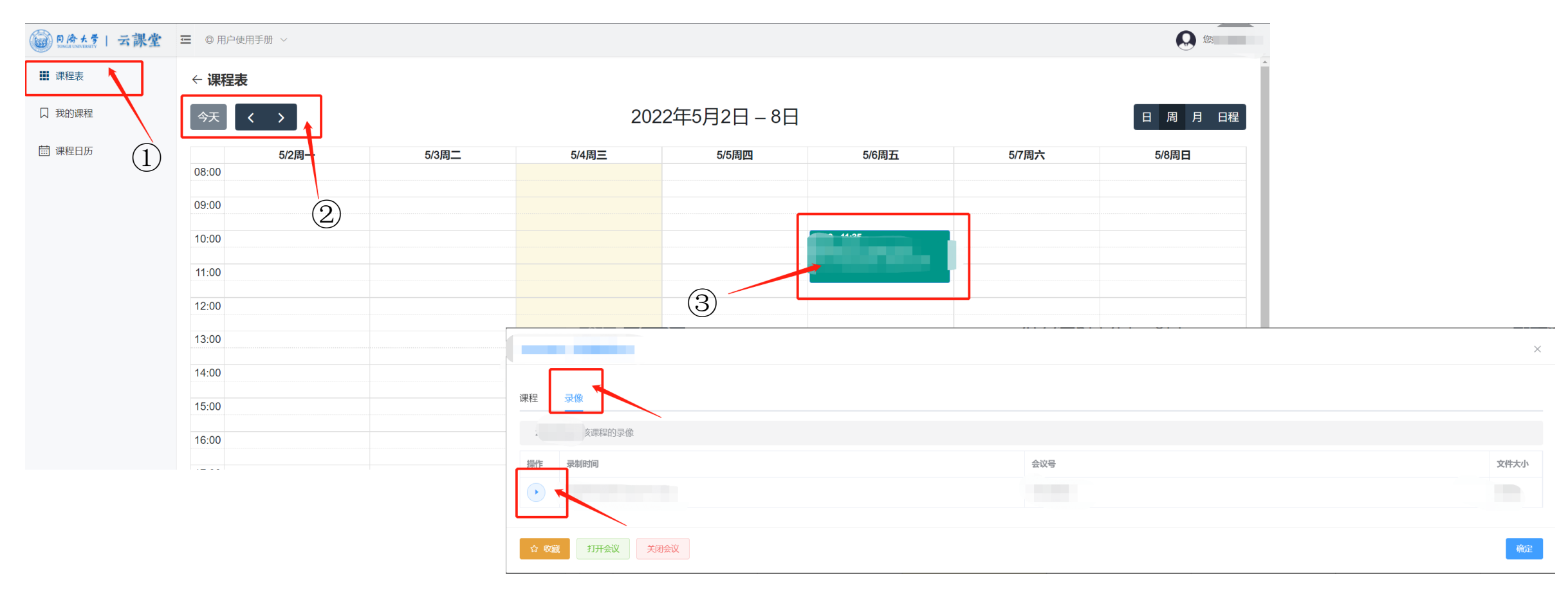

TONGJI UNIVERSITY

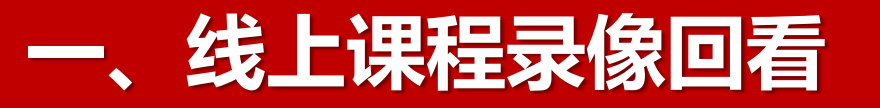

④: 点击视频播放按键,开始回看课堂录像。(学生可在线观看视频,不能下载)

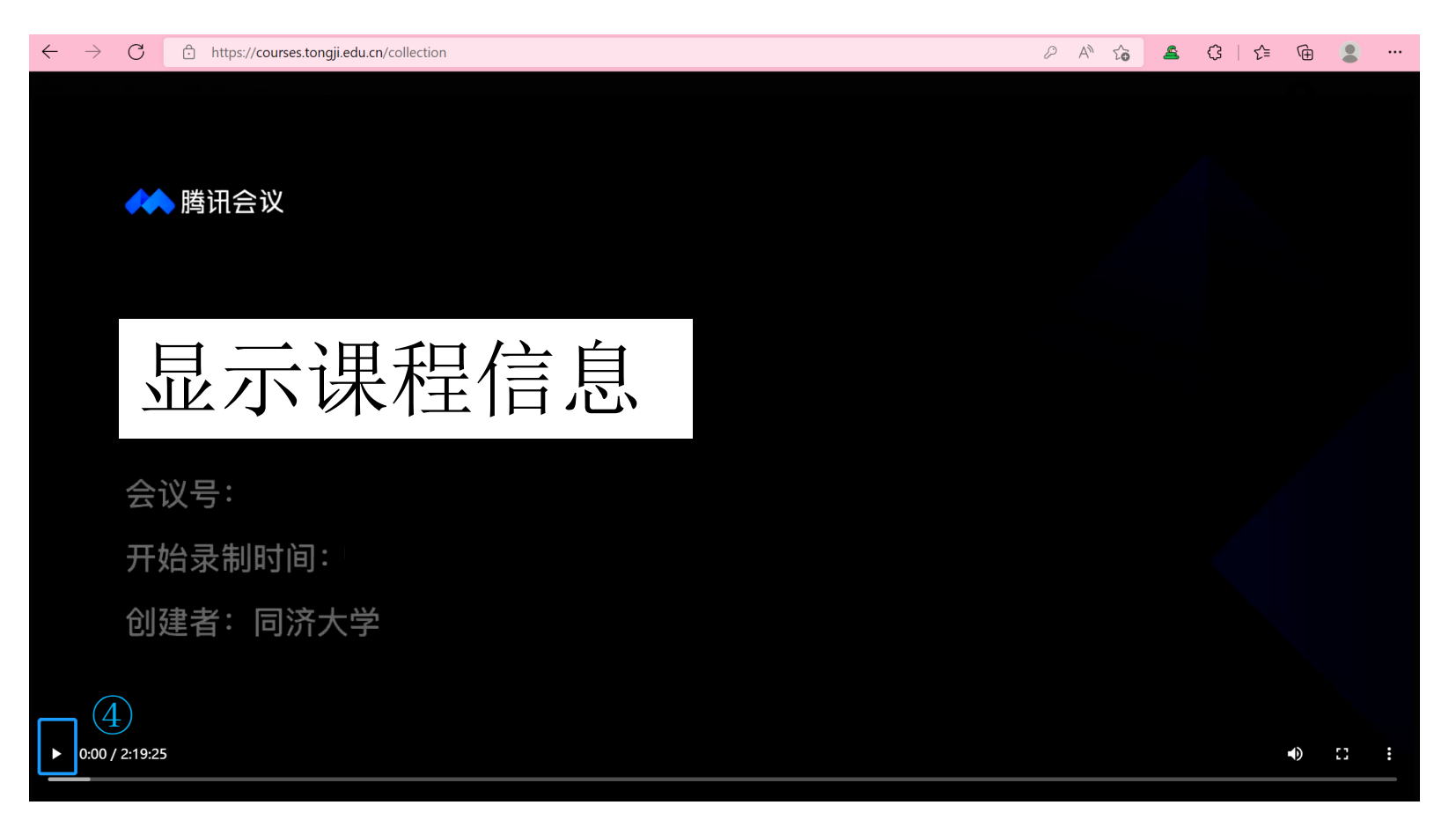

## 二、课程收藏

▶ 收藏课程: ① 进入"课程日历"; ②打开全部课程; ③搜索课程名称或教师姓名。

|   | <b>回向大学   云課堂</b> |                                                                   |                                                                                                    |              |                                  |      |          |                              |      |          |
|---|-------------------|-------------------------------------------------------------------|----------------------------------------------------------------------------------------------------|--------------|----------------------------------|------|----------|------------------------------|------|----------|
| G | ▓ 课程表             | <ul> <li>← 课程日历</li> <li>(3)     </li> <li>(2) 提次     </li> </ul> |                                                                                                    |              |                                  |      |          |                              | 2    | )        |
|   | □ 我的课程            |                                                                   |                                                                                                    |              |                                  |      |          | ☑ < 🗇 2022-03-12 - 2022-03-1 |      |          |
|   | □ 課程日历            |                                                                   | 课程 ≑                                                                                                    | 教师           | 开始 🗇                             | 节次   | 学院       | 参会信息                         | 开课代宿 | 操作       |
|   |                   |                                                                   | Million and                                                                                                    | e            |                                  |      | \$7.     |                              | -    | ٩        |
|   |                   |                                                                   |                                                                                                    | <b>4</b> 4/* | 2022 02 02 02 02 12 02<br>View ( | -    | 9        | X<br>X                       | _    | <u>a</u> |
|   |                   |                                                                   | 58                                                                                                    | 100          | Distant.                         |      |          |                              |      | ٩        |
|   |                   |                                                                   | r.<br>F                                                                                                    |              |                                  |      |          |                              |      | 0        |
|   |                   |                                                                   | и<br>2                                                                                                    | 1000         | ₩J/R                             |      |          | <u> 중</u> ]                  | i    | <b>Q</b> |
|   |                   |                                                                   |                                                                                                    |              |                                  |      | 1000     |                              |      | <b>Q</b> |
|   |                   |                                                                   | And a second second sec | 37           |                                  | -    | 9779C±   |                              |      | <b>Q</b> |
|   |                   |                                                                   | 3                                                                                                    |              | 5                                |      |          | \$ Sk_                       |      | <b>Q</b> |
|   |                   |                                                                   |                                                                                                    | _***         | 1                                | -    | THE COMM |                              | _    | 0        |
|   |                   |                                                                   | •<br>및                                                                                                    |              | /att =                           | 1.10 |          |                              |      | <b>Q</b> |

共156条 〈 1 2 3 4 5 6 … 16 〉

▶课程检索方式:

二、课程收藏

#### ← 课程日历

| 操作 | 系统                        | 索                   |
|----|---------------------------|---------------------|
|    | 课程 ≑                      | 教师                  |
|    | <b>E310003643</b><br>操作系统 | <b>90562</b><br>茅惠平 |

← 课程日历

| 茅惠 | 平 Q 搜索                    | R.           |
|----|---------------------------|--------------|
|    | 课程 ≑                      | 教师           |
|    | <b>E310003643</b><br>操作系统 | 90562<br>茅患平 |
|    | E310004546<br>网络布线系统      | 90562<br>茅患平 |

← 课程日历
 E310003643
 课程 ⇒ 教师
 E310003643
 90562
 芽恵平

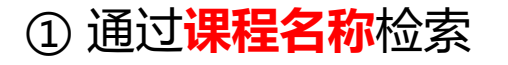

③ 通过授课老师检索

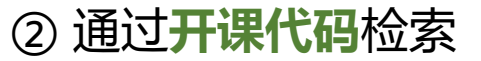

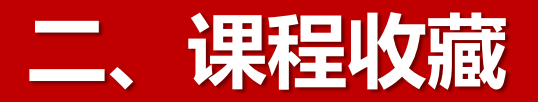

### ▶ 收藏课程 方法一:通过"勾选课程",点击"添加收藏",补充自己的courses课程表。

#### ← 课程日历

| 周炜 2022-03-12 - 2022-03-12 > (1) |                                        |                    |                                            |          |     |                                                      | ● 全部课程    |          |  |  |
|----------------------------------|----------------------------------------|--------------------|--------------------------------------------|----------|-----|------------------------------------------------------|-----------|----------|--|--|
|                                  | 课程 ≑                                   | 教师                 | 开始 💠                                       | 节次    学院 |     | 参会信息                                                 | 开课代码      | 操作       |  |  |
|                                  | <b>404061002</b><br>内部控制理论与实务21级MPAcc1 | <b>93757</b><br>周炜 | 2022-03-12 08:00-19:45<br>(第3周) 星期六        | 1-10     | 研究生 | 会议id: <b>945754119</b><br>会议密码: <b>7001</b> <i>②</i> | 404061002 | (Q)      |  |  |
|                                  | <b>404061001</b><br>内部控制理论与实务21级MPAcc2 | <b>93757</b><br>周炜 | <b>2022-03-12 08:00-18:35</b><br>(第3周) 星期六 | 1-9      | 研究生 | 会议id: <b>558208278</b><br>会议密码: <b>8762</b> <i>②</i> | 404061001 | <b>Q</b> |  |  |
| *                                | ★ 添加收藏 共2条 〈 1 >                       |                    |                                            |          |     |                                                      |           |          |  |  |

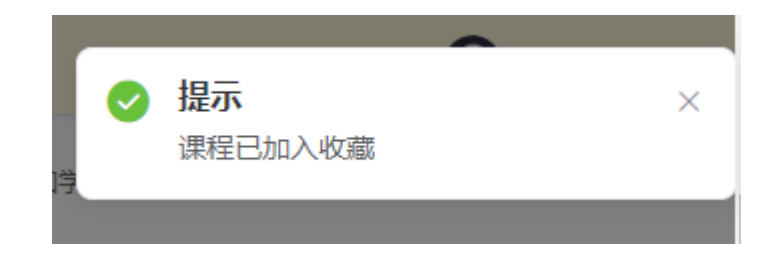

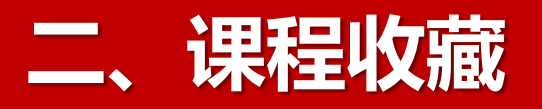

# ▶ 收藏课程 方法二:通过 ○ 打开课程详细信息,点击"添加收藏",补充自己的courses课程表。

#### ← 课程日历

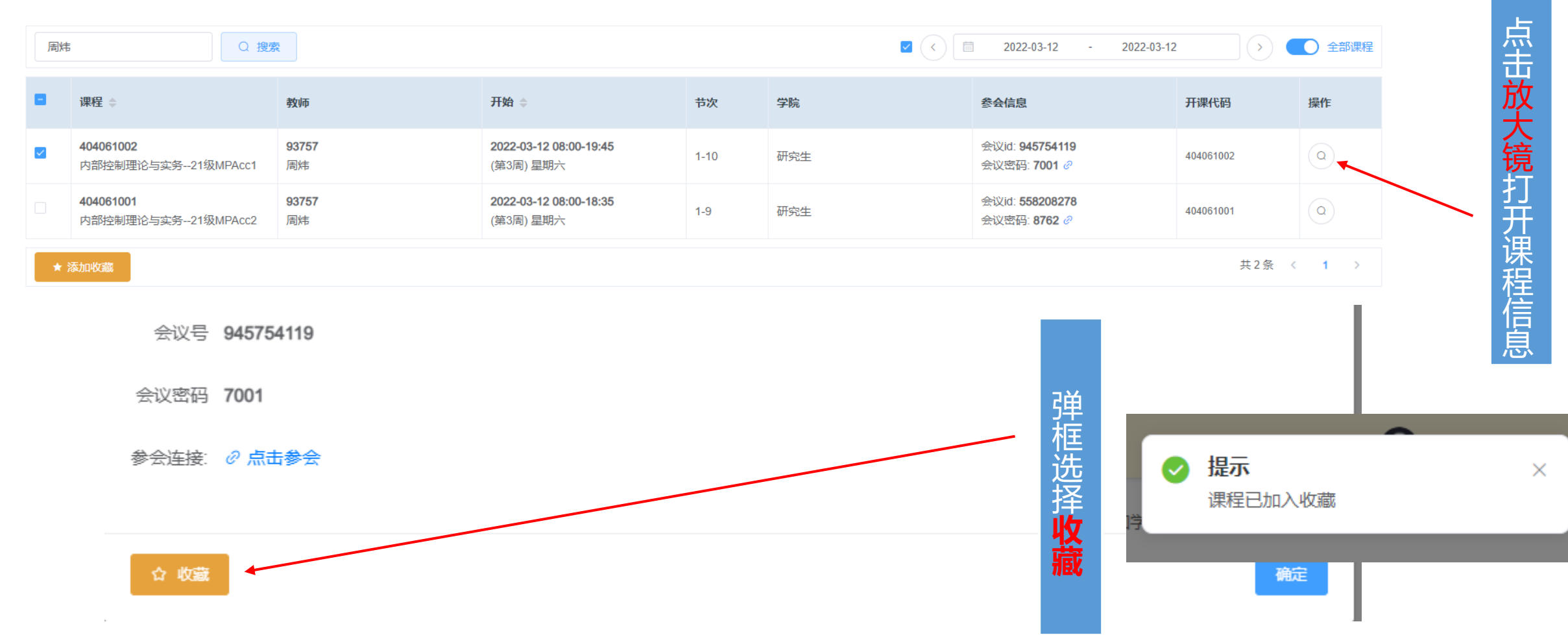

TONGJI UNIVERSITY

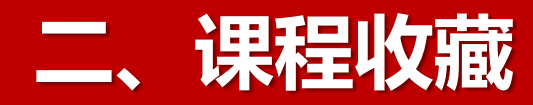

▶ 收藏课程:补充的课程就会出现在自己的"课程表"和"我的课程"里,即可回看录像。

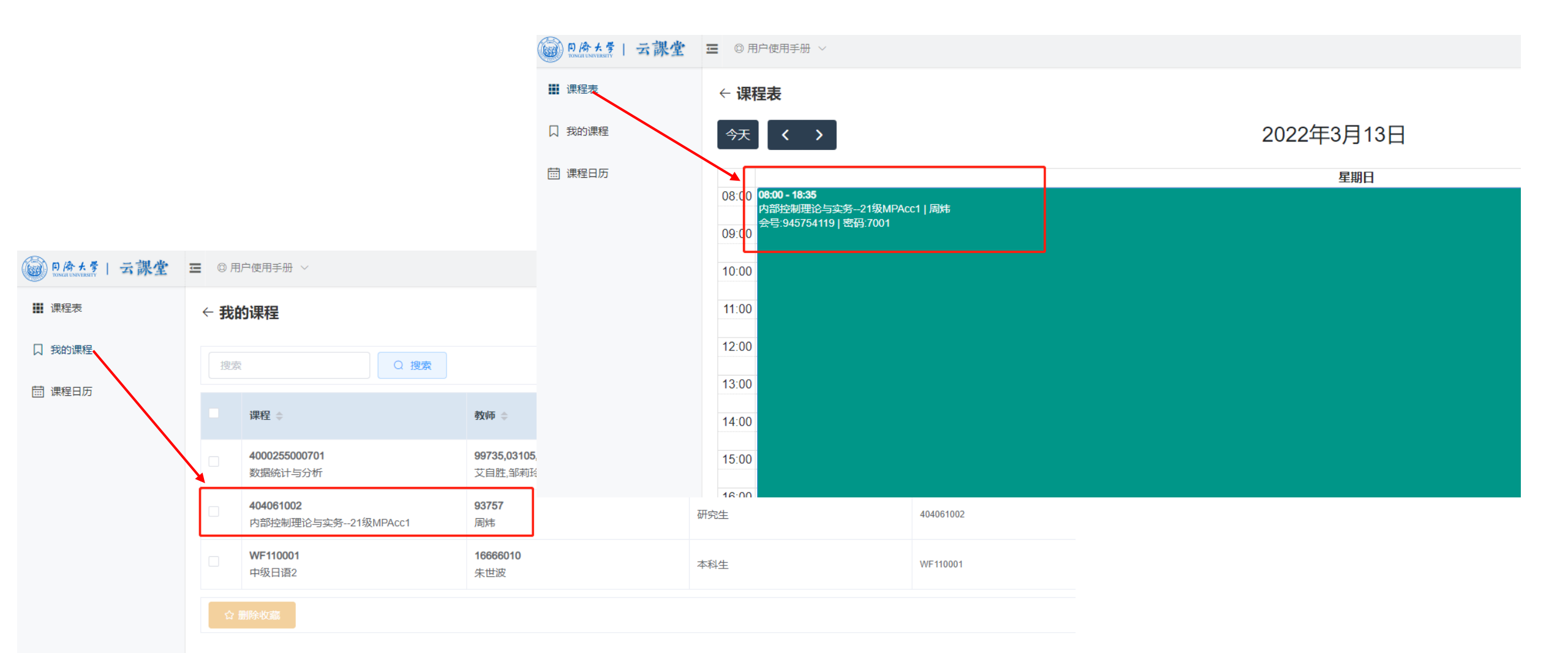

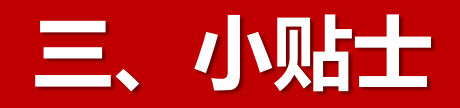

### > 对于学生选课表中的课程,录像不可查看的几种情况:

- ◆ 1.转码尚未完成。**请在课程结束后4小时以上再查看。**
- ◆ 2.同班的其他同学可看,本人不可见。请自行收藏该门课程并进行录像回看。

TONGJI UNIVERSIT

> 学生仅可在线回看课程录像,不能下载。

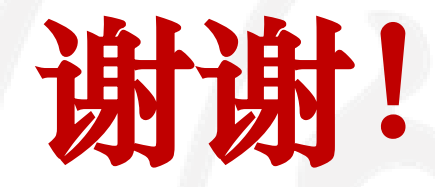

### 同济大学

### 教育技术与计算中心 智慧教学管理部